①東京電子自治体共同運営の電子調達サービスにアクセスし、【資格審査申請】ボタンをクリックする。

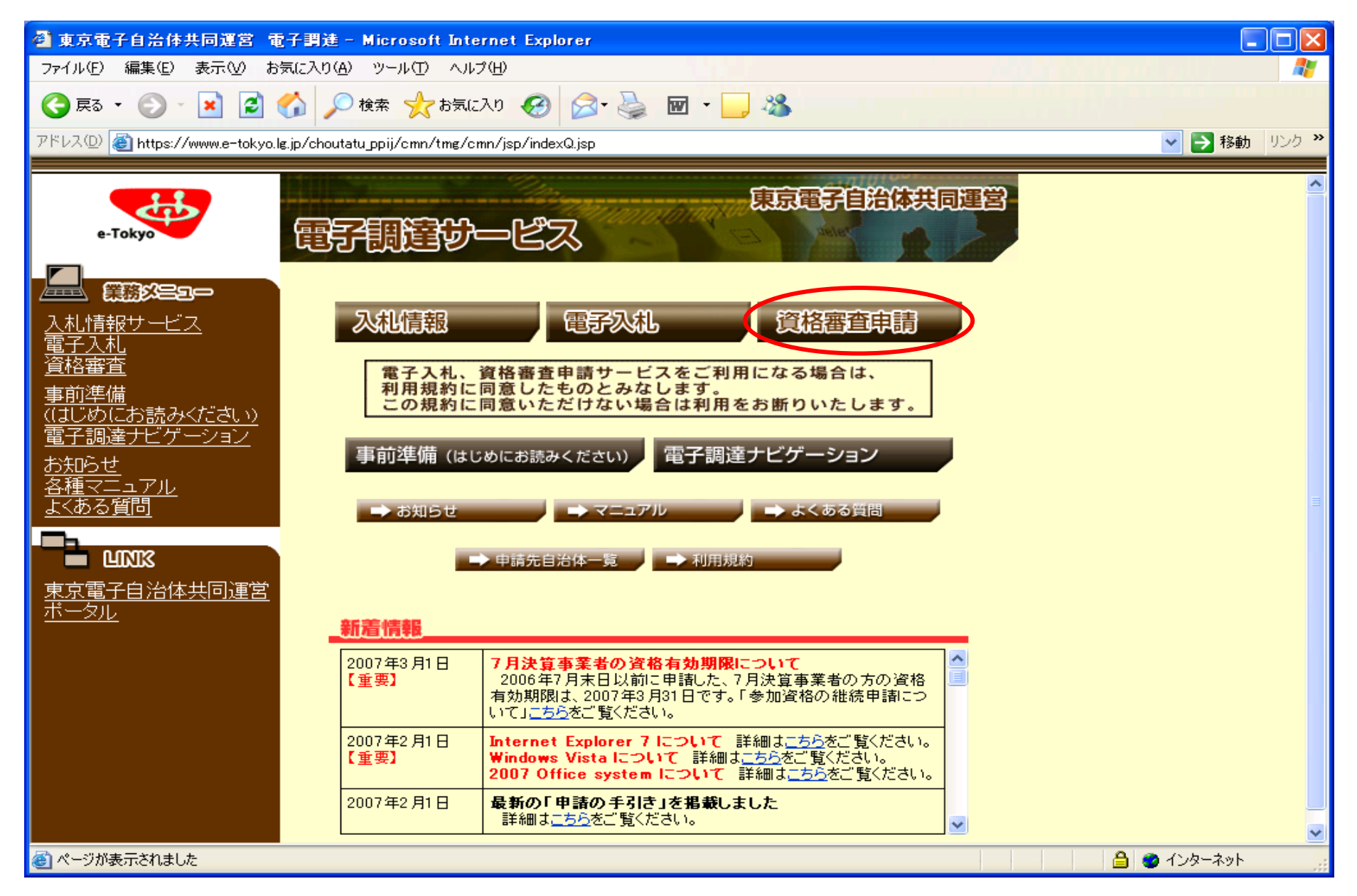

## ②資格審査受付画面の【電子証明書をお持ちの方(ログイン)】ボタンをクリックする。

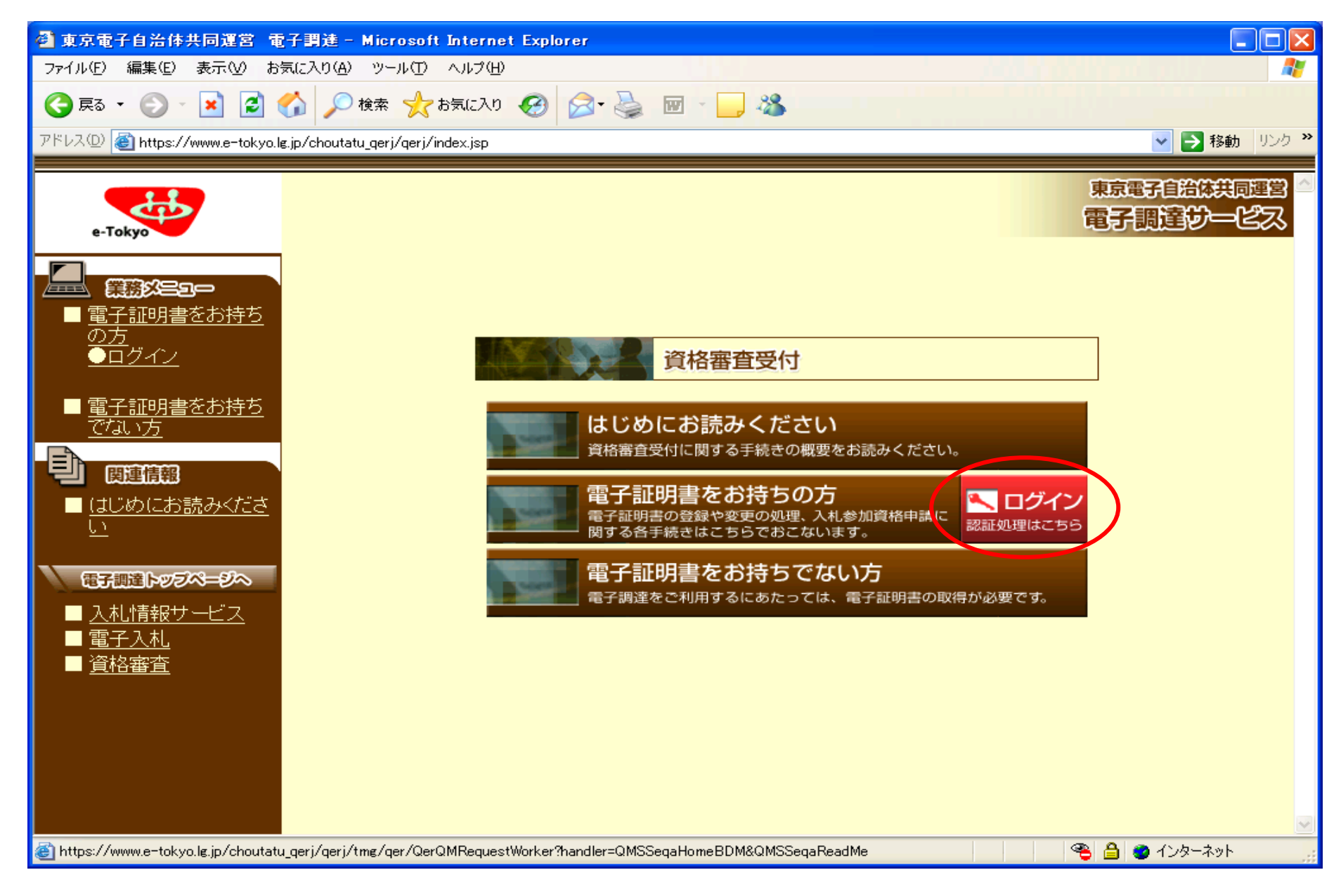

③資格審査受付・ログイン画面の【進む】ボタンをクリックする。※PIN入力を行って下さい。

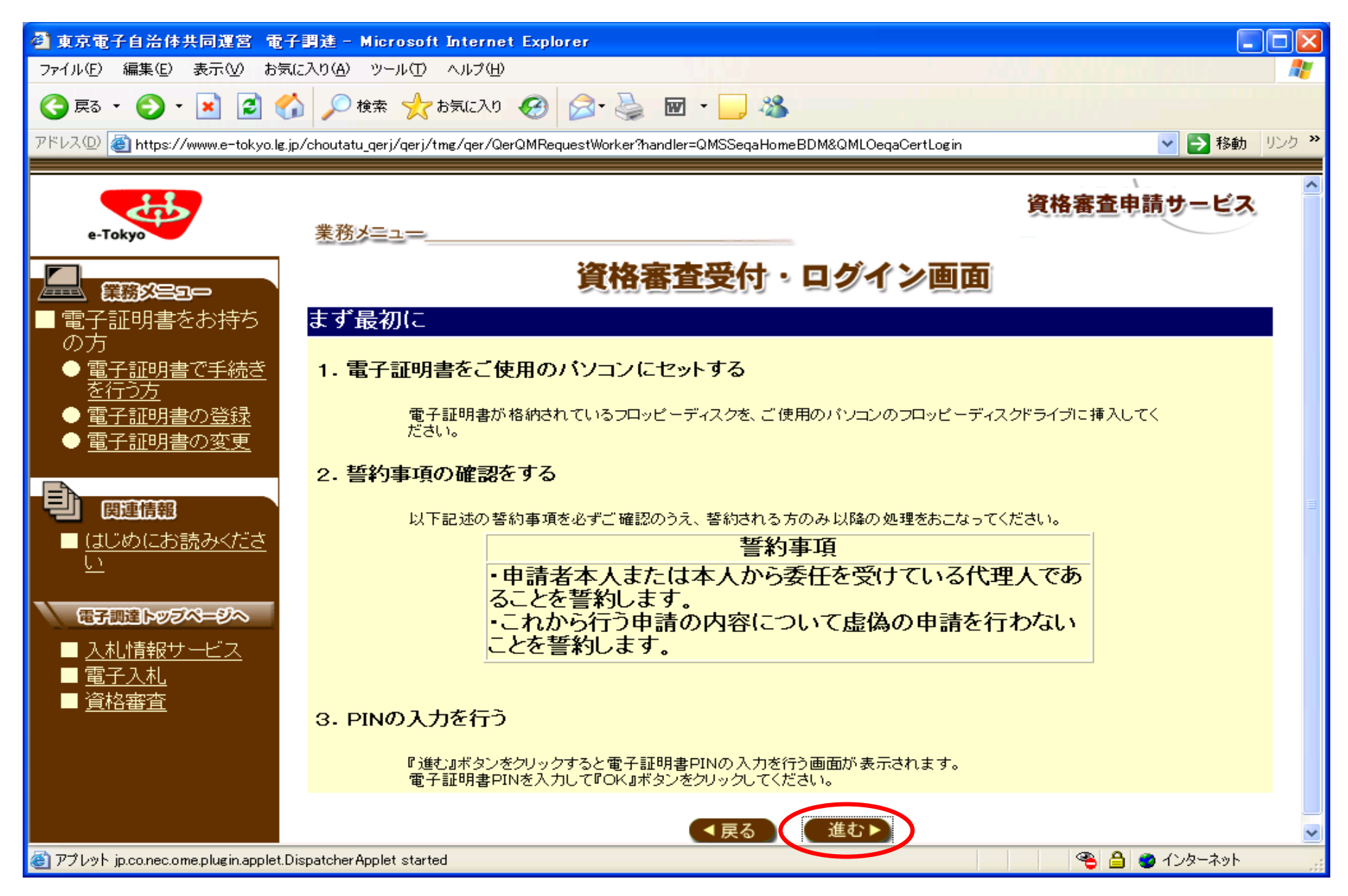

④資格審査受付・ログイン画面の【進む】ボタンをクリックする。

| 🗿 東京電子自治体共同運営 電                                                                                          | 子調達 - Microsoft Internet Explorer                                                                                                    |                                                                                                    |
|----------------------------------------------------------------------------------------------------|----------------------------------------------------------------------------------------------------|----------------------------------------------------------------------------------------------------|
| ファイル(E) 編集(E) 表示(V) おう                                                                                   | 気に入り(A) ツール(T) ヘルプ(H)                                                                                                    |                                                                                                    |
| 🔇 戻る • 🕑 • 💌 🛃 🄇                                                                                         | 🏠 🔎 検索 🧙 お気に入り 🚱 🔗 - 🌺 🗹 - 🔜 🍇                                                                                                    |                                                                                                    |
| アドレス(D) 🍯 https://www.e-tokyo.le                                                                         | s.jp/choutatu_qerj/qerj/tmg/qer/QerQMRequestWorker?handler=QMSSeqaHomeBDM&QMLOeqaCertLogin                                             | For the second second secon |
| e-Tokyo                                                                                                  | 業務メニュー                                                                                                    | 資格審査申請サービス                                                                                                    |
| □ <b>業務終ニョー</b><br>雷子証明書をお持ち                                                                             | 資格審査受付・ログイン画面                                                                                                    |                                                                                                    |
| の方<br>● <u>電子証明書で手続き</u><br><u>を行う方</u><br>● <u>電子証明書の登録</u><br>● <u>電子証明書の変更</u>                        | <ul> <li>認証に成功しました</li> <li>(仮)受付番号</li> <li>2000131200</li> <li>前回ログイン時間</li> <li>電子証明書有効期限</li> <li>決算(事業年度)月</li> <li>3月</li> </ul> |                                                                                                    |
| <ul> <li>         ・ 関連情報         ・         ・         はじめにお読みください         ・         ・         ・</li></ul> | 電子証明書の内容は以下の通りです         電子証明書内容         商号又は名称       株式会社         登記上の本店所在地         利用者                                               |                                                                                                    |
| @ アプレット jp.co.nec.ome.plugin.applet                                                                      | DispatcherApplet started                                                                                                    | 🛐 🤏 🔒 😻 ব১৫–৯৬৮ 🌧                                                                                                    |

## ⑤【受付票】をクリックし、『東京都物品買入れ等競争入札参加資格 受付票』を印刷して、提出してください。 【8.申請履歴の確認について】のリンクボタンをクリックする。

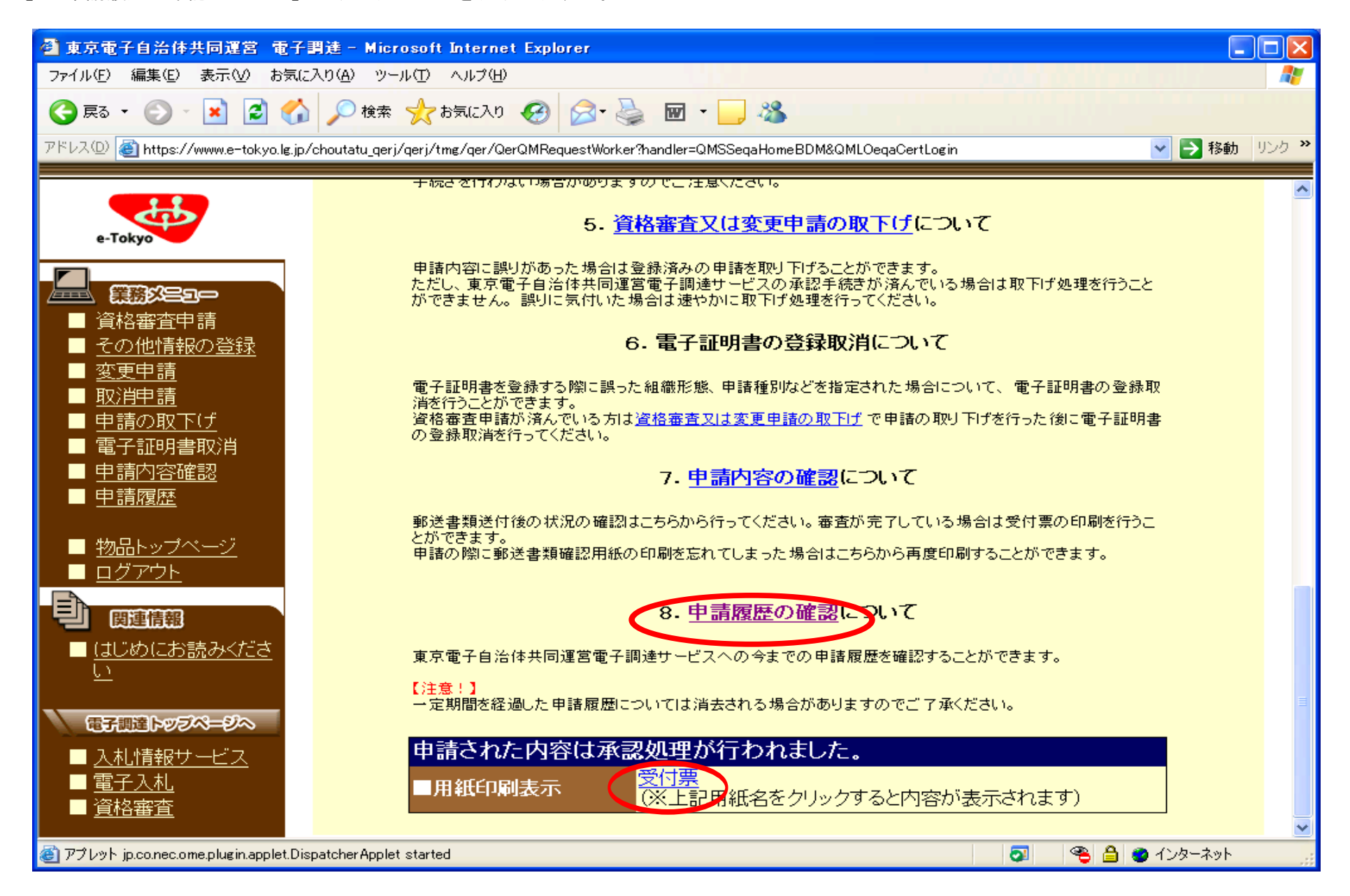

⑥申請履歴画面の【最新の申請書】のリンクボタンをクリックする。※申請状況が承認済みの案件が対象です。

| 🕙 東京電子自治体共同運営 電子                       | 謂達 - Microsoft Internet Explorer                        |                       |                 |                                       |
|----------------------------------------|---------------------------------------------------------|-----------------------|-----------------|---------------------------------------|
| ファイル(E) 編集(E) 表示(V) お気(                | こ入り(色) ツール(① ヘルプ(日)                                     |                       |                 | n an an tha an tha an tha 🖉           |
| 🔾 戻る • 🕥 • 💌 🛃 🍏                       | 🔎 検索 🧙 お気に入り 🚱 🔗 🌺 🗹                                    | - 🔜 🚳                 |                 |                                       |
| アドレス(D) 🚳 https://www.e-tokyo.lg.jp    | /choutatu_qerj/qerj/tmg/qer/QerQMRequestWorker?handler= | =QMSSeqaHomeBDM&QMLOe | eqaCertLogin    | 💉 🄁 移動 リンク 🎽                          |
|                                        |                                                         |                       | 3               | 資格審査申請サービス                            |
| e-Tokyo                                | 業務メニュー                                                  |                       |                 |                                       |
|                                        |                                                         | 申請履歴                  |                 |                                       |
| 資格審査申請                                 | 申請履歴一覧                                                  |                       |                 |                                       |
| ■ <u>その他情報の登録</u>                      | No 申請日時                                                 | 申請書種類                 | 申請状             | 況    通知書                              |
| <u>役更中請</u><br>取消申請                    | 1 2006年10月26日19時55分52秒                                  | <u>継続</u>             | 承認済             | <u>受付票</u>                            |
| ■ <u>40/月〒明</u><br>■ 申請の取下(げ           | 2 2006年10月24日13時12分30秒                                  | <u> </u>              | 741認)<br>音(認) 含 | ····································· |
| <u></u>                                | 4 2005年10月21日11時31分34秒                                  | <u>冬丈</u>             | 承認済             |                                       |
| ■ 申請内容確認                               | 5 2004年12月08日13時28分39秒                                  | 新規                    | 承認済             | <u>受付票</u>                            |
| ■ 申請履歴                                 |                                                         |                       |                 |                                       |
| ■ <u>物品トップページ</u>                      |                                                         | ( 戻る )                |                 |                                       |
| <u> ログアウト</u>                          |                                                         |                       |                 |                                       |
| 関連情報                                   |                                                         |                       |                 |                                       |
| ■ <u>はじめにお読み&lt;ださ</u><br>い            |                                                         |                       |                 |                                       |
| 電子調達トップページへ                            |                                                         |                       |                 |                                       |
| ■ <u>入札情報サービス</u> ■ 電子入札.              |                                                         |                       |                 |                                       |
| ——— <u>———</u><br>— ■ <u>資格審査</u>      |                                                         |                       |                 |                                       |
| @ アプレット jp.co.nec.ome.plugin.applet.Di | spatcherApplet started                                  |                       | 5               | 🌯 🔒 🔮 インターネット 💦                       |

## ⑦申請履歴画面の【申請内容の詳細表示】にある、以下の用紙を印刷し提出して下さい。※物品の場合

- ・総括表(その1)
   ・総括表(その2)
   ・種目別表

| 🔮 東京電子自治体共同運営 電子調達 - Microsoft Internet Explorer                                                                                               |                                           |                         |                                      |              |  |  |  |  |
|----------------------------------------------------------------------------------------------------|-------------------------------------------|-------------------------|--------------------------------------|--------------|--|--|--|--|
| ファイル(E) 編集(E) 表示(V) お気(                                                                                                    | に入り(会) ツール(① ヘルプ(出)                       |                         |                                      | 📲            |  |  |  |  |
| 🌍 戻る 🔹 🔊 🔹 😭 🎾 検索 👷 お気に入り 🚱 🔗 🍓 🗹 🦳 🆓                                                                                                    |                                           |                         |                                      |              |  |  |  |  |
| アドレス(D) 💰 https://www.e-tokyo.lg.jp                                                                                                    | p/choutatu_qerj/qerj/tmg/qer/QerQMReque   | stWorker?handler=QMSSe  | qaHomeBDM&QMLOeqaCertLogin           | 💌 🄁 移動 リンク 🌺 |  |  |  |  |
|                                                                                                    |                                           | • • • • • •             |                                      |              |  |  |  |  |
| e-Tokyo                                                                                                    | ■代表者<br>フリガナ<br>氏名                        |                         |                                      |              |  |  |  |  |
| <ul> <li>         —          —          —</li></ul>                                                                                            | 肩書き<br>■本店所在地<br>郵便番号                     |                         |                                      |              |  |  |  |  |
| <ul> <li>■ <u>その他情報の登録</u></li> <li>■ <u>変更申請</u></li> <li>■ <u>取消申請</u></li> <li>■ 由請の取下げ</li> </ul>                                          | 所在地<br>■登記上の本店所在地<br>■担当者                 |                         |                                      |              |  |  |  |  |
| <ul> <li>■ <u> <ul> <li>■ 電子証明書取消</li> <li>■ <u>             申請内容確認</u></li> <li>■ 申請履歴</li> </ul> </u></li> </ul>                             | 氏石<br>所属<br>電話番号<br>FAX番号                 |                         |                                      |              |  |  |  |  |
|                                                                                                    | メールアドレス                                   |                         |                                      |              |  |  |  |  |
| <ul> <li>■ <u>物品トップページ</u></li> <li>■ <u>ログアウト</u></li> <li>● 関連情報</li> </ul>                                                                  | ■申請営業種目                                   | 番号<br>002<br>121<br>131 | 種日<br>事務機器•情報処理用機器<br>情報処理業務<br>賃貸業務 |              |  |  |  |  |
| ■ <u>はじめにお読みくださ</u><br>い<br>電子調達トッラページへ                                                                                                    | 申請内容の詳細表示<br>■提出済申請用紙表示<br>(※右記用紙名をクリックする | 申請先自治体                  |                                      |              |  |  |  |  |
| <ul> <li><u>入札情報サービス</u></li> <li><u>電子入札</u></li> <li><u>資格審査</u></li> </ul>                                                                  | 内容が表示されます)                                | 総括表(その2)<br>種目別表        |                                      |              |  |  |  |  |
| 🥶 nttps://www.e=tokyo.ig.jp/cnoutatu_gerj/gerj/tmg/ger/werwikequestworker:nangier=willega.AppintoBDM&WMSSeqaEgSyumoku&SEW_NU=144 🔤 🔮 インターネット 👘 |                                           |                         |                                      |              |  |  |  |  |

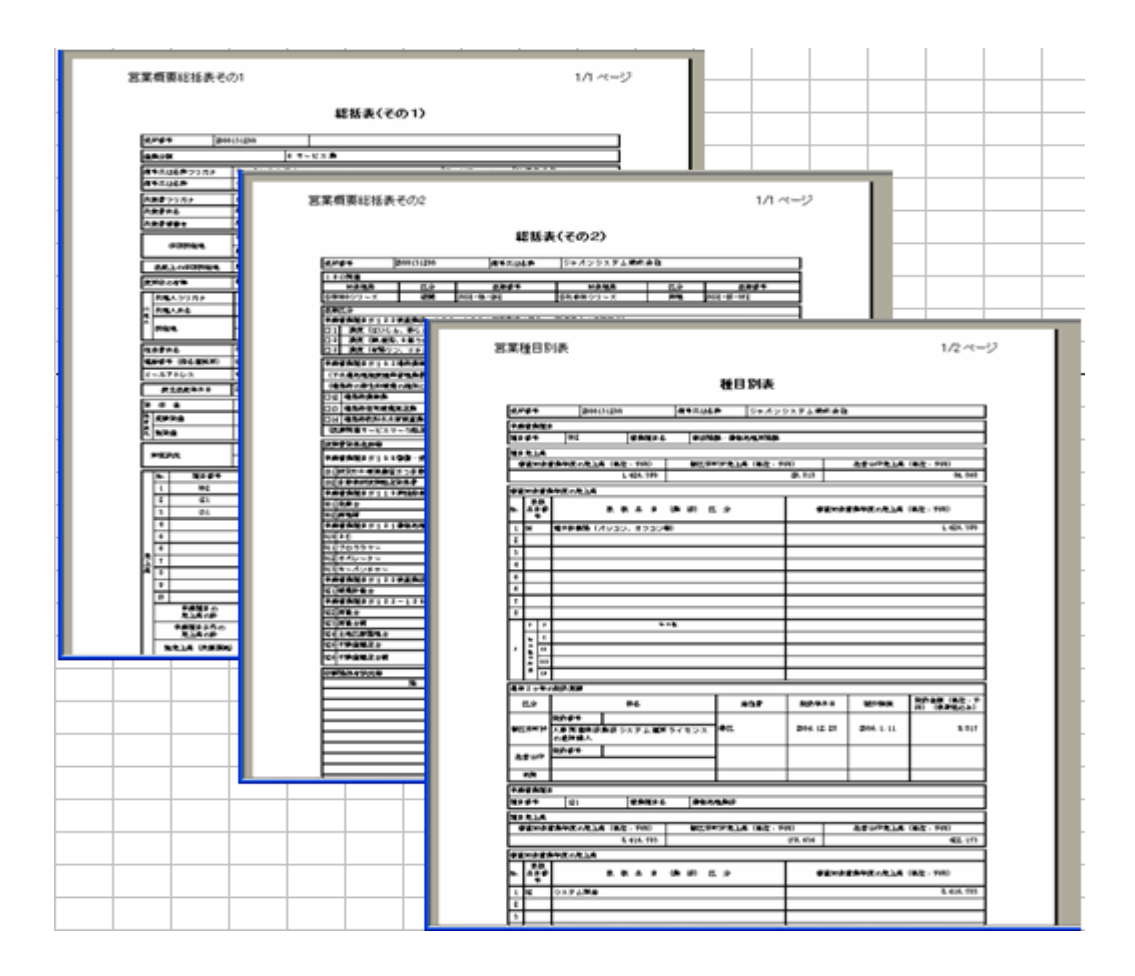